## ★絵カードチップを作る

 パソコンから 「たすくカードマーケット」を開く

②欲しいカードセットを選択する

語版」を選択できます。

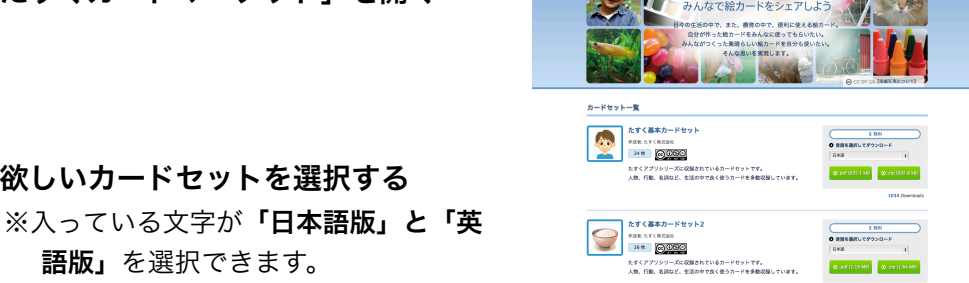

6568 たすくコミュニケーション絵カード(無料版)

**O** 

日本博師 (文字なし)

O

**()** 

3

2 3

60

2

2

[属性]

- ※「**文字なし」**(あとから好きな文字を 書き込めます)「文字上付き」「文 **字下付き**の3種類が一度にダウン ロードできます。
- ③「.pdf」のボタンからダウンロード する
  - …ブラウザのプリント機能を使用する か、ダウンロードボタンを右クリック> 「リンク先のファイルを別名で保存」な どで、パソコンの任意の場所に保存した のち、印刷します

## ④印刷し、カードチップを作る

- ★市販のシールラベルなどにプリントする 使いやすい厚さの紙などに貼付けてから線で切り取ります。 (ラベルは「ノーカット」のものをお使いください)
- ★厚めの紙に直接プリントする

プリンターが耐えられる厚みの紙をご確認の上、印刷してください。

#### たすくからチップ作成のためのセットを販売予定です。

ホームページから通販を受付けます。子どもがつまみやすい厚みのチップと、 マジックテープのセット

# ★たすくアプリで使う

2013/03

現在、主に「たすくコミュニケーション」に入っているカード画像がダウンロードできます ので、「たすくスケジュール」でも同じカード画像を使用したい場合などにお試しください

#### パソコンを使用する場合

①パソコンから「たすくカードマーケット」を開く

- ②欲しいカードセットを選択する
- ③「.zip」のボタンからダウンロードする …カードー枚ずつのpngファイルがセットになっています

#### ④解凍して任意の場所に保存する

…フォルダを分かりやすい場所に置きます

#### ⑤パソコンと繋いで、デバイスに画像を入れる

★iphone・ipodなど…「iTunes」を使用して「写真の同期」からファイルを選択します ★Android携帯電話…Androidフォルダの「DCIM」フォルダにファイルをコビーします

#### ⑥たすくアプリを開き、カードを作る

入れた画像を選択して、名前や音声を付けます

### パソコンを<u>使用しない</u>場合

①iphoneなどのデバイスのインターネットブラウザから、「たすくカード

マーケット」を開く

#### ②欲しいカードセットの名前

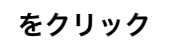

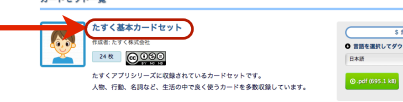

④「個別表示」のタブをクリック …一枚ずつの画像が表示されます

#### ⑤デバイスに画像を保存

…欲しい画像が表示されたら、長押しして 「画像を保存」を選択すると、写真アルバムなど に保存されます

#### ⑥たすくアプリを開き、カードを作る 保存した画像を「写真アルバム」や「画像フォル ダ」 から選択して、名前や音声を付けます

たすく基本カードセット **b** 24 R 0090 R #31#.7

今後、ダウンロードできるカードを増やしていきます。 ご期待ください!

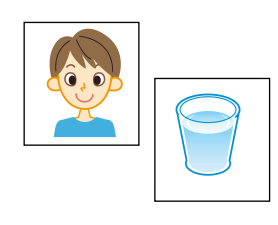